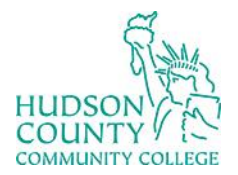

Information Technology Services

Support Phone: (201) 360-4310 Website: <u>https://www.hccc.edu/administration/its/index.html</u> Support Email: <u>itshelp@hccc.edu</u> Twitter: @HCCC\_ITS

## Accessing Canvas

To access Canvas, open your portal at <u>myhudson.hccc.edu</u>, and sign-in with your HCCC login.

Once on your portal you will need to click on the Canvas logo. You may need to scroll down slightly.

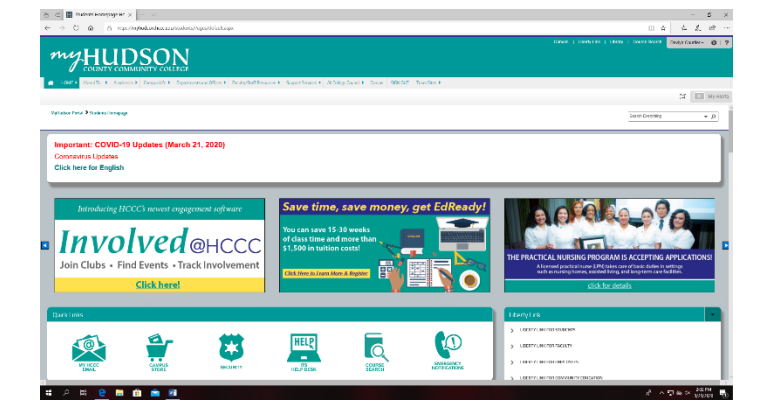

Once you click the Canvas logo, you will be asked to accept the terms of service if this is your first time logging into Canvas. After ticking the checkbox and clicking Accept, you will be taken to a page similar to this one that will be populated with your classes.

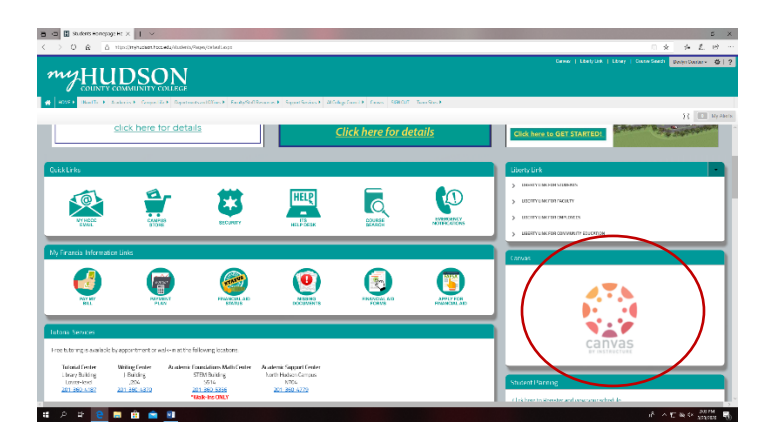

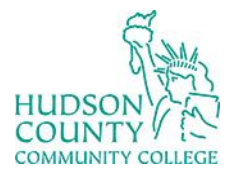

## Information Technology Services

**Support Phone**: (201) 360-4310

Website: https://www.hccc.edu/administration/its/index.html

Support Email: <u>itshelp@hccc.edu</u> Twitter: @HCCC\_ITS

| 500                                                            | Students Komepuge Kome                                                                                                    | - 5 X           |
|----------------------------------------------------------------|----------------------------------------------------------------------------------------------------|-----------------|
| $\leftarrow \  \   \rightarrow$                                | 0 🏟 A https://econdm.dure.com/                                                                                                    | 医黄 赤虎 ピー・       |
| Account<br>Account<br>Courses<br>Courses<br>Courses<br>Courses | UPDATED INFO.WEBINAR FOR HCCC STUDENTS ×   0 Transmission of the the investment of the mask students of the CCC students. The same velocitier will be writtened to be constructed on the mask students of the CCC students. The same velocitier will be writtened to be constructed on the mask students of the CCC students. The same velocitier will be writtened to be constructed on the mask students of the CCC students. The same velocitier will be writtened to be constructed on the mask students of the CCC students. The same velocitier will be writtened to be constructed on the mask students of the CCC students. The same velocitier students on the same velocities of the constructed on the mask students on the same velocities of the CCC students. The same velocities of the constructed on the mask students on the same velocities and provide the constructed on the same velocities and provide the formation of the same velocities of the constructed on the same velocities of the formation of the same velocities of the formation of the same velocities of the formation of the formation of the formation of the formation of the same velocities of the formation of the formation of the forma |                 |
| нир<br>( <del>с.</del>                                         | Dashboard :                                                                                                    | 중 · D = o Jan 등 |